## EPISODE 6 : DÉCOUVRIR LA DOCUMENTATION NUMÉRIQUE

Une grande partie des documents de la BU ne se trouvent pas dans les rayons des bibliothèques, mais en ligne. Nantilus le catalogue des BU vous permet de retrouver tous ces documents via un point d'entrée unique directement depuis le réseau de l'université (comme le wifi Eduroam par exemple) ou depuis n'importe quel appareil connecté à Internet, en vous identifiant avec votre compte universitaire. Ces documents numériques peuvent être des revues, des articles scientifiques ou bien des livres. Vous pourriez avoir besoin de ces documents dans deux situations : si vous êtes à la recherche d'un document en particulier ou si vous avez une recherche documentaire à effectuer sur un sujet donné.

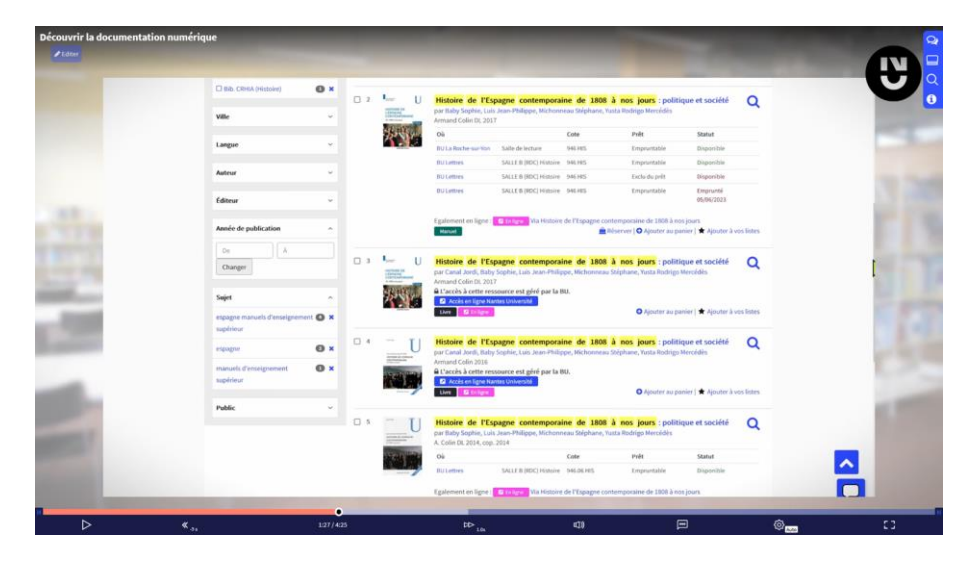

## RECHERCHER UN LIVRE OU UNE REVUE

Pour rechercher un livre ou une revue en particulier, tapez son titre dans la barre de recherche de Nantilus. Sur la page de résultats de votre recherche, les documents en ligne sont repérables par une étiquette bleue indiquant "Accès Nantes Université". En effet, la BU paye pour tous ces documents numériques. Pour les lire, on doit prouver que l'on est bien inscrit à l'université. C'est donc en cliquant sur cette étiquette bleue qu'on va pouvoir accéder aux documents.

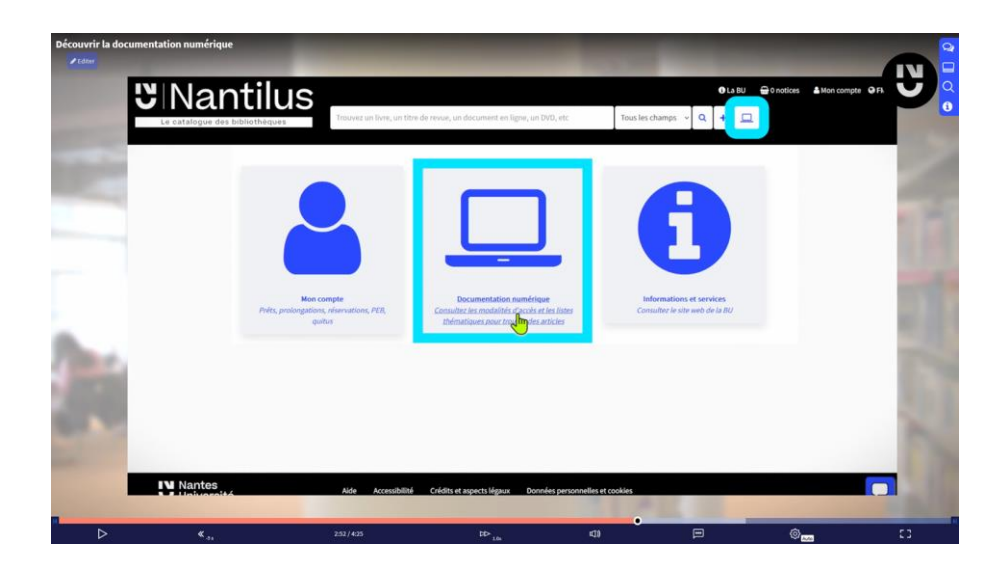

## **RECHERCHER UN ARTICLE**

Quand vous recherchez un article en particulier, la méthode est un peu différente car les articles, eux, ne sont pas référencés un par un dans Nantilus. Il faut alors chercher dans Nantilus la revue dans laquelle l'article a été publié. Si la BU est abonnée à cette revue, vous pourrez ainsi être redirigé vers sa page web pour y chercher l'article en étant identifié comme Nantes Université.

## RECHERCHER UN SUJET DANS LES BASES DE DONNEES

Dans le cas d'une recherche à faire sur un sujet particulier, par exemple pour un exposé, un devoir à rendre, vous utiliserez une base de données. Les bases de données répertorient des articles, revues ou livres scientifiques avec toutes les informations pratiques les concernant : titre, auteurs, date, édition, mots clés. En fonction des abonnements de la BU, vous trouverez aussi le texte intégral de l'article.

De quelles bases de données pourriez-vous avoir besoin ? Pour les découvrir, rendez-vous sur la page d'accueil du catalogue Nantilus et cliquez sur l'icône "documentation numérique" (au centre de la page).

Vous accédez à la page internet de la BU présentant une sélection de bases de données en fonction des grandes thématiques d'enseignement de l'université.

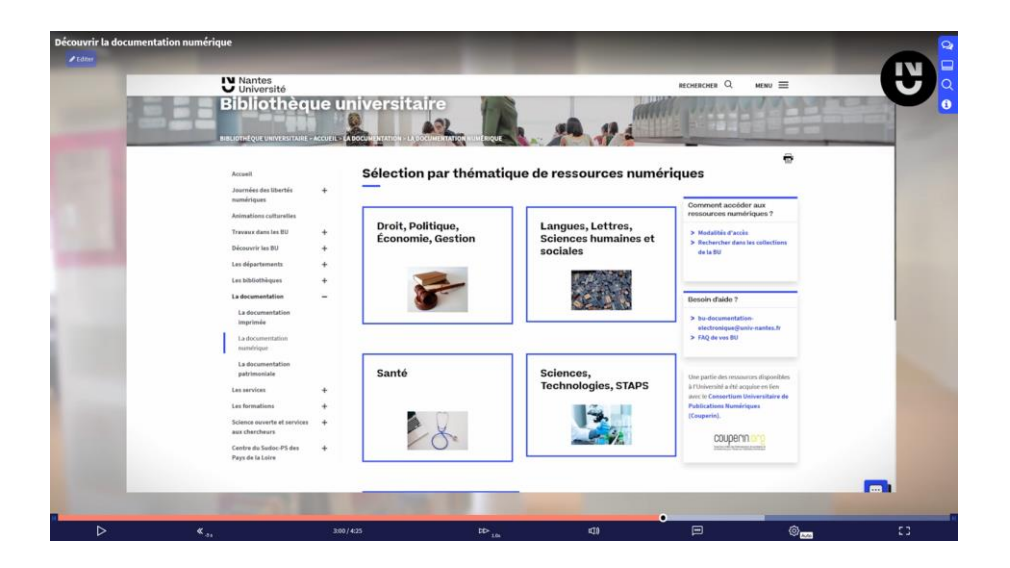

La BU paye l'accès à certaines bases de données, d'autres sont gratuites. Mais dans tous les cas, passer par cette page "documentation numérique" vous permet ensuite d'avoir accès à tous les livres, revues et articles auxquels la BU est abonnée.

S'il y a un symbole cadenas fermé à côté du nom de la base, l'accès à la base est payant. Le lien vous amènera à la page de Nantilus décrivant la base. Cliquez sur le bouton "Accès Nantes Université" et identifiez-vous si besoin.

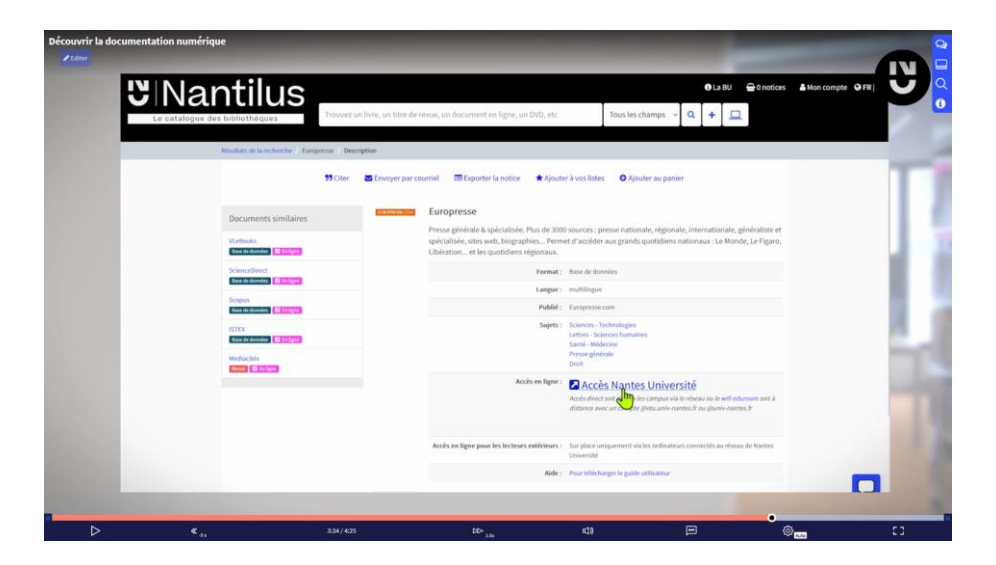

S'il n'y a pas de symbole cadenas à côté du nom de la base, la base de données est gratuite. Le lien amène directement à celle-ci. Une fois sur la base de données, vous pourrez commencer votre recherche sur votre sujet.

En résumé, pour accéder aux ressources numériques, bases de données ebook, revues, en étant bien reconnue comme personnes inscrite à Nantes Université, il est nécessaire d'utiliser le bon lien d'accès et le seul moyen de cliquer avec certitude sur le bon lien et de passer par Nantilus.